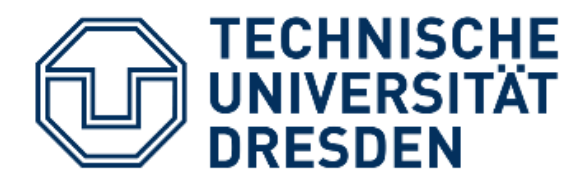

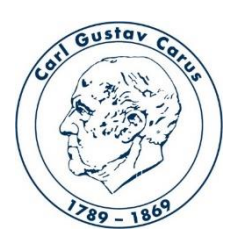

Referat IT Medizinische Fakultät Carl Gustav Carus

# Anleitung zur Installation der Open Broadcast Software – OBS

Kontakt: helpdesk@cgc.med.tu-dresden.de Stand: 14.04.2020

## Installation OBS

#### 1. Download OBS

- -> die Seite <u>https://obsproject.com/de</u> in einem Browser aufrufen
- -> Betriebssystem auswählen hier Windows

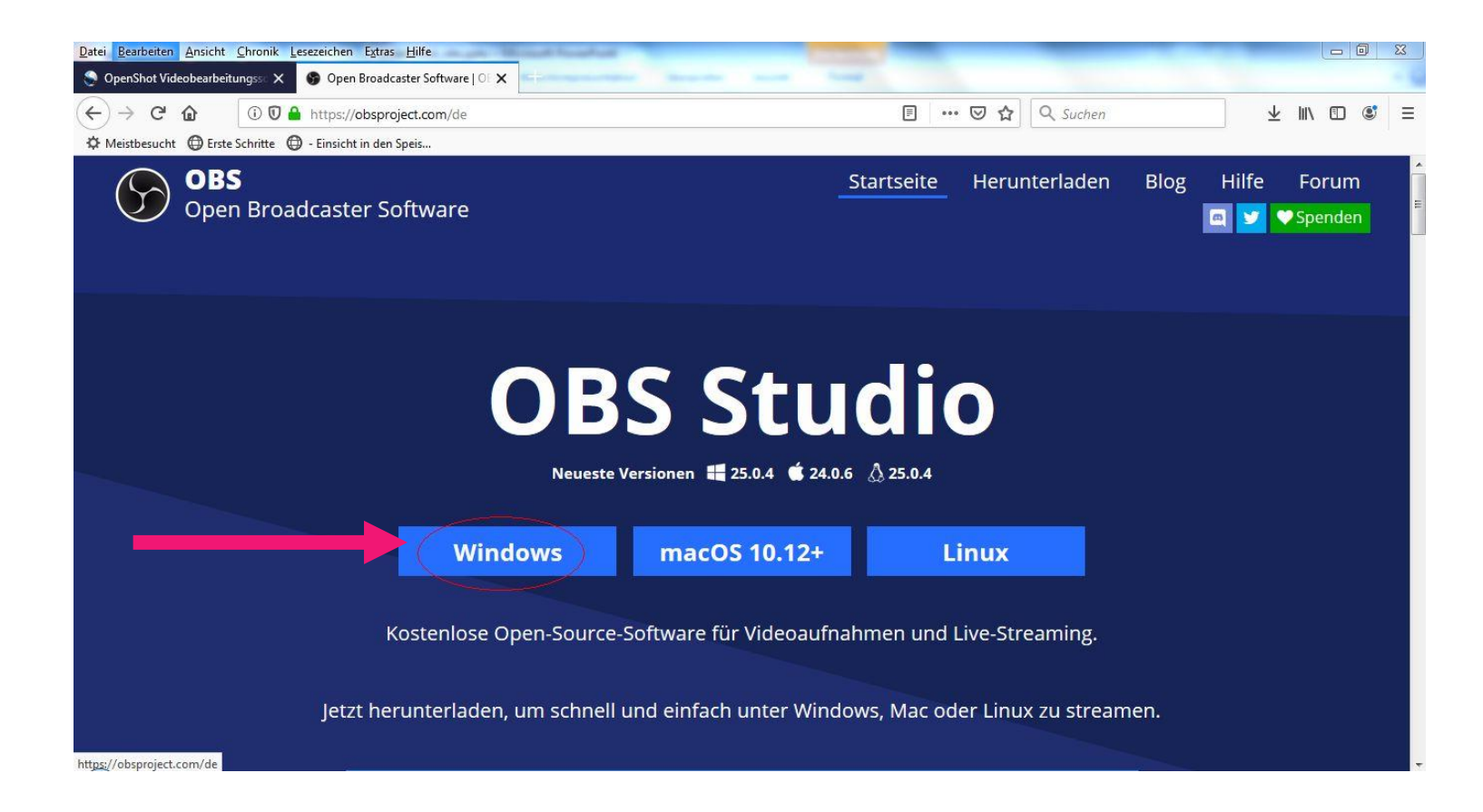

#### 2. Die Datei herunterladen und speichern

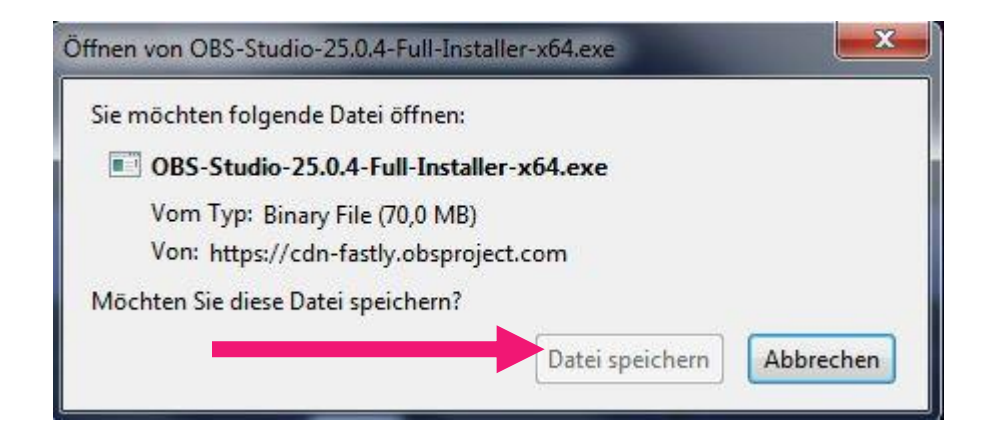

### **3. Installation starten**

-> Doppelklick auf die heruntergeladene "OBS-Studio-25.0.1-Full-Installer-x64.exe" (ggf. benötigen Sie hier die Unterstützung Ihres IT-Administrators, wenn Sie nicht die notwendigen Rechte zur Installation haben).

-> auf "Next" klicken.

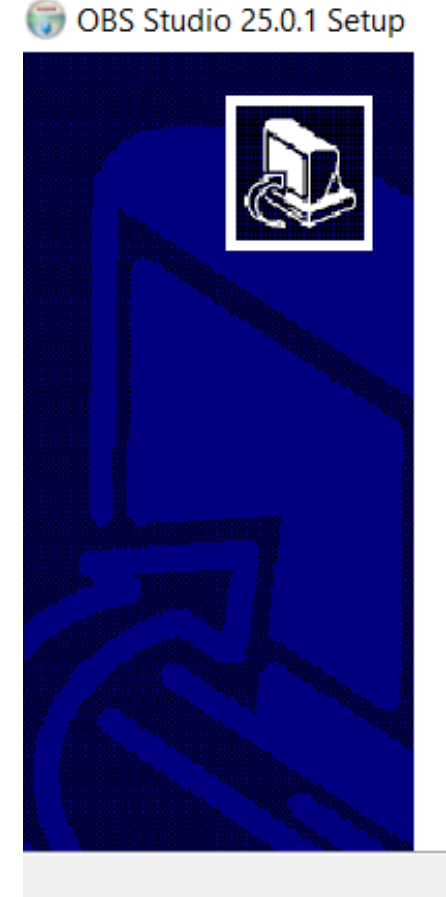

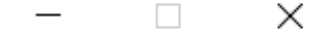

#### Welcome to OBS Studio 25.0.1 Setup

Setup will guide you through the installation of OBS Studio 25.0.1.

It is recommended that you close all other applications before starting Setup. This will make it possible to update relevant system files without having to reboot your computer.

Click Next to continue.

Cancel

Next >

### 4. Lizenzbedingungen

- -> lesen und akzeptieren
- -> auf Next klicken

| icense Agreement                                                                |                                 |                         |                               |             |
|---------------------------------------------------------------------------------|---------------------------------|-------------------------|-------------------------------|-------------|
| Please review the license terms before                                          | installing OBS                  | Studio 25               | 0.1.                          |             |
| Press Page Down to see the rest of the                                          | agreement.                      |                         |                               |             |
| GNU GENERAL PUBLIC LICENSE Version                                              | 2, June 1991                    |                         |                               |             |
| Copyright (C) 1989, 1991 Free Softwar                                           | re Foundation,                  | Inc., 51 Fi             | anklin Stree                  | t, Fifth    |
| Floor, Boston, MA 02110-1301 USA Eve<br>verbatim conies of this license docume  | eryone is perm                  | itted to co             | py and distri                 | bute        |
|                                                                                 | nç but enungi                   | ig it is not            | anowea.                       |             |
| Preamble                                                                        |                                 |                         |                               |             |
| The licenses for most software are des                                          | signed to take                  | away your               | freedom to                    | share and   |
| change it. By contrast, the GNU Genera<br>freedom to share and change free soft | il Public Licens<br>wareto make | e is intend<br>sure the | ed to guaran<br>software is f | ree for all |
|                                                                                 |                                 |                         |                               |             |
|                                                                                 |                                 |                         |                               |             |
|                                                                                 |                                 |                         |                               |             |
| llsoft Install System v3.05                                                     |                                 |                         |                               |             |
|                                                                                 | < 6                             | Back                    | Next >                        | Car         |
|                                                                                 |                                 |                         |                               |             |
|                                                                                 |                                 |                         | Т                             |             |

#### 5. Pfadangabe

-> der Pfad zur Installation kann so belassen werden

-> auf "Install" klicken

| 🗑 OBS Studio 25.0.1 Setup                                                                                                    | —                                  |                | $\times$ |
|----------------------------------------------------------------------------------------------------|------------------------------------|----------------|----------|
| Choose Install Location<br>Choose the folder in which to install OBS Studio 25.0.1.                                                |                                    |                |          |
| Setup will install OBS Studio 25.0.1 in the following folder. To click Browse and select another folder. Click Install to start th | o install in a o<br>e installation | different fold | ler,     |
| Destination Folder<br>C:\Program Files\obs-studio                                                                                  |                                    | Browse         |          |
| Space required: 243.5 MB<br>Space available: 115.2 GB                                                                              |                                    |                |          |
| Nullsoft Install System v3.05 < Back                                                                                               | Install                            | Ca             | ancel    |

#### 6. Installation abschließen und Programm starten

-> das Häkchen bei Launch OBS Studio 25.0.1 belassen

-> mit Klick auf "Finish" wird die Installation abgeschlossen und das Programm gestartet

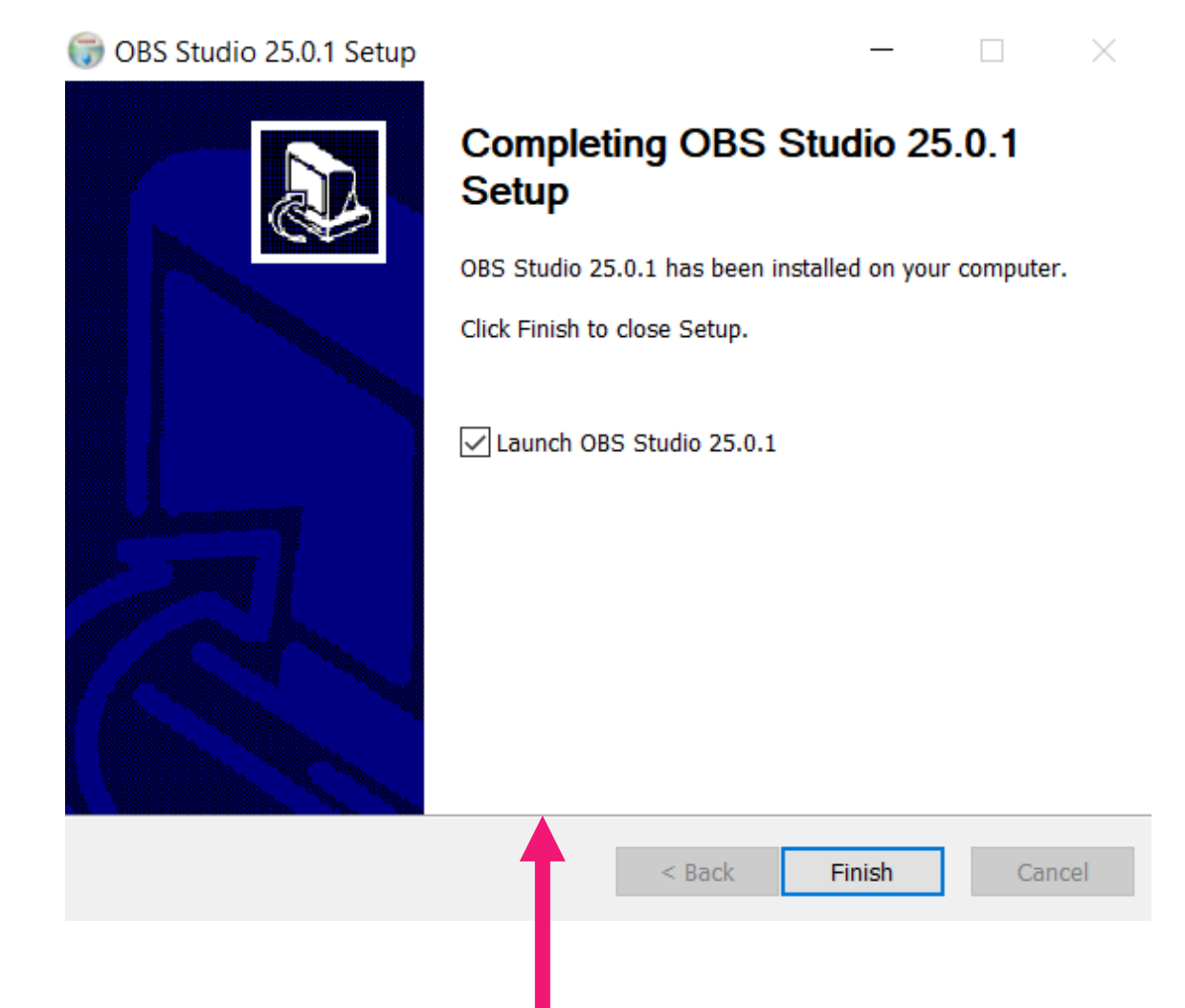